# How to Manage eProcurement Requisitions

This job aid shows site managers how to view, approve, and/or deny orders for goods and services placed by site staff using eProcurement Requisitions. Mar 2024

## **To View Requisitions**

- 1. Log into PeopleSoft FIN
- 2. Click the NavBar, select Worklist .

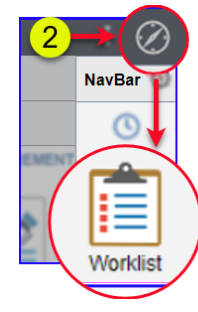

3. Click on the Req ID link .

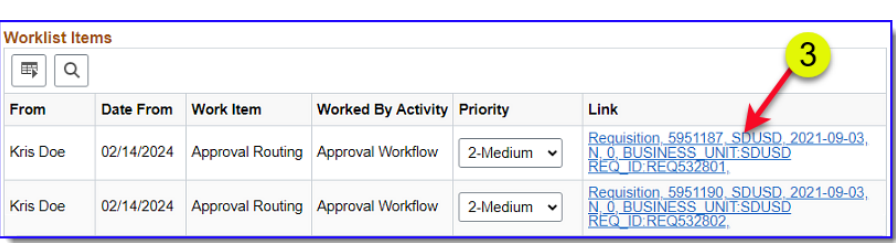

 General order information will display in the top section, including the person who submitted the requisition, the date, status, and budget status. In Line Information section, click View Line Details.

*Note:* Details will open up in a separate tab in your browser.

| Business Unit SDUSD   Requisition ID REQ532801   Requisition Name Staples Dry Erase markers Rm1   Kins Doe Priority   Entered on 02/14/2024   Status Pending   Priority Medium   Budget Status Valid   Requester's Justification Requester's Justification   Requester's Justification Requester's Justification   Requester's Justification Requester's Justification   Requester's Justification Requester's Justification   Requester's Justification Requester's Justification   Requester's Justification Total Amount   84.36 USD Valid      Image: Priority Medium   Budget Status Valid   Requester's Justification Requester's Justification Requester's Justification Requester's Justification Retrievestor Time Information (*)   Image: Priority Image: Priority   Retrievestor Retrievestor                                                                                                    |
|----------------------------------------------------------------------------------------------------|
| Requisition ID REQ532801   Requester Staples Dry Erase markers Rm1   Requester Entered on   02/14/2024   Status Pending   Priority Medium   Budget Status Valid   Requester's Justification   Requester's Justification   Requester's Justification   Requester's Line Information   Image: Comparison of the ender of the ender of the                                                                                                    |
| Requisition Name<br>Requester       Staples Dry Erase markers Rm1<br>Kris Doe         Requester         Entered on       02/14/2024         Status       Pending       Total Amount       84.36 USD         Priority       Medium       Budget Status       Valid         Requester's Justification       Total Amount       84.36 USD         Priority       Medium       Budget Status       Valid         Requester's Justification         Requester's Justification         Teme Torretor       Total Amount       84.36 USD         Itime Information         Entered on Description       Supplier Name       Quantity UOM Price         Q       1       Expo Dry Erase Markers, Fine       STAPLES DC-001       6.0000       DZ       6.48 USD       USD         Q       2       2       Expo Dry Erase Markers, Chis       STAPLES DC-001       5.0000       DZ       6.48 USD       USD         View Line Details       Approve       Deny         View Line Details       Approve       Deny                                                                                                    |
| Kriš Doe   Kriš Doe   Entered on 02/14/2024   Status Pending   Total Amount 84.36 USD   Priority Medium   Budget Status Valid   Requester's Justification<br>Requester's Justification entered by requester.   Header Comments View printable version   C   Line Information   Im Item Description   Supplier Name   Quantity UOM   Price   Q   Im Item Description   Supplier Name   Quantity UOM   Price   Q   Im Description   Supplier Name   Quantity UOM   Price   Q   Im Description   Supplier Name   Quantity UOM   Price   Price   Price   Quantity UOM   Price   Price   Price   Price   Quantity UOM   Price   Quantity UOM   Price   Price   Price   Price   Price   Price                                                                                                    |
| Entered on 02/14/2024<br>Status Pending<br>Priority Medium<br>Budget Status Valid<br>Requester's Justification<br>Requester's Justification<br>Cline Information<br>Cline Informati |
| Status Pending   Priority Medium   Budget Status Valid   Requester's Justification   Nojustification entered by requester.   Line Information   Image: Comparison of the comparison of the compa                                                                                                    |
| Priority Medium<br>Budget Status Valid<br>Requester's Justification<br>No justification entered by requester.<br>Header Comments View printable version<br>Line Information ⑦<br>Line Information<br>Image: Information Image: Image: Ima                                                                                                    |
| Budget Status Valid         Requester's Justification<br>Mojustification entered by requester.         Header Comments       View printable version         Line Information         Image: Supplier Name       Quantity       UOM       Price         Image: Supplier Name       Quantity       UOM       Price         Image: Supplier Name       Quantity       UOM       Price         Image: Supplier Name       Quantity       UOM       Price         Image: Supplier Name       Quantity       UOM       Price         Image: Supplier Name       Quantity       UOM       Price         Image: Supplier Name       Quantity       UOM       Price         Image: Supplier Name       Quantity       UOM       Price         Image: Supplier Name       Quantity       UOM       Price         Image: Supplier Name       Quantity       Colspan="4"                                                                                                    |
| Requester's Justification<br>Mojustification entered by requester.         Header Comments       View printable version         Line Information         Image: Colspan="2">Image: Colspan="2">Image: Colspan="2" Colspan="2" Colspa="2" Colspa="2" Colspa="2" Colspan="2" Colspan="2" Colspan="2" Co                                                                                                    |
| Header Comments       View printable version         Inte Information       Image: Comments       View printable version         Image: Comments       Image: Comments       Image: Comments       Image: Comments         Image: Comments       Image: Comments       Image: Comments       Image: Comments       Image: Comments         Image: Comments       Image: Comments       Image: Comments       Image: Comments       Image: Comments       Image: Comments         Image: Comments       Image: Comments       Image: Comments       Supplier Name       Quantity       UOM       Price         Image: Comments       Image: Comments       Supplier Name       Quantity       UOM       Price       Image: Comments       Image: Comments                                                                                                    |
| <ul> <li>Line Information (*)</li> <li>Line Information</li> <li>Line Information</li> <li>Line Item Description</li> <li>Supplier Name</li> <li>Quantity</li> <li>UOM</li> <li>Price</li> <li>Price</li> <li>Item Description</li> <li>Stapplier Name</li> <li>Quantity</li> <li>UOM</li> <li>Price</li> <li>Price</li> <li>Item Description</li> <li>Stapplier Name</li> <li>Quantity</li> <li>UOM</li> <li>Price</li> <li>Item Description</li> <li>Stapplier Name</li> <li>Quantity</li> <li>Quantity</li> <li>UOM</li> <li>Price</li> <li>Price</li> <li>Item Description</li> <li>Stapplier Name</li> <li>Quantity</li> <li>Quantity</li> <li>UOM</li> <li>Price</li> <li>Description</li> <li>Stapplier Name</li> <li>Quantity</li> <li>Quantity</li> <li>UOM</li> <li>Price</li> <li>Price</li> <li>Item Description</li> <li>Stapplier Name</li> <li>Quantity</li> <li>UOM</li> <li>Price</li> <li>Price</li> <li>Item Description</li> <li>Stapplier Name</li> <li>Quantity</li> <li>UOM</li> <li>Price</li> <li>Price</li> <li>Item Description</li> <li>Stapplier Name</li> <li>Quantity</li> <li>UOM</li> <li>Price</li> <li>Item Description</li> <li>Stapplier Name</li> <li>Quantity</li> <li>Uom</li> <li>Price</li> <li>Item Description</li> <li>Stapplier Name</li> <li>Stapplier Name</li> <li>Quantity</li> <li>Uom</li> <li>Price</li> <li>Item Description</li> <li>Stapplier Name</li> <li>Stapplier Name</li> <li>Quantity</li> <li>Uom</li> <li>Price</li> <li>Item Description</li> <li>Stapplier Name</li> <li>Approve</li> <li>Deny</li> </ul>                                                                                                    |
| Line Information          Image: Constraint of the constraint of the constraint                                                                                                    |
| Image: Constraint of the second second se                                                                                                    |
| Line       Item Description       Supplier Name       Quantity       UOM       Price         Image: Constraint of the second second                                                                                                    |
| Image: Constraint of the second state of the second state of the second sta                                                                                                    |
| 2      2      Expo Dry Erase Markers, Chis STAPLES DC-001 5.0000 DZ 6.48 USD USD     Select All / Deselect All     View Line Details     Approve     Approve     Deny     Review/Edit Approvers Requisition Approval     Line 1:Pending                                                                                                    |
| Select All / Deselect All View Line Details  Review/Edit Approves Requisition Approval  Line 1:Pending                                                                                                    |
| Select All / Deselect All     View Line Details     Approve     Deny     Review/Edit Approvers     Requisition Approval     Line 1:Pending                                                                                                    |
| <ul> <li>Review/Edit Approvers</li> <li>Requisition Approval</li> <li>Line 1:Pending</li> </ul>                                                                                                    |
| Review/Edit Approvers Requisition Approval     Line 1:Pending                                                                                                    |
| Line 1:Pending                                                                                                    |
|                                                                                                    |
| ABSENCE EXCUSE FOR PARENTS SIGN SECONDARY 5 X 3-1/2 IN PRINT 1 SIDE 2 PART NCR BLUE/WHITE 50 PER PK P/S#3371 STK # 22A0300<br>Department Approval - Single                                                                                                    |
| Pending                                                                                                    |
| Alex Doe<br>Single Approver for Dept                                                                                                    |
| ▼ Line 2:Pending                                                                                                    |
| ABSENCE REPORT CANCELLATION 3-3/4 X 2-1/2 IN 20 LB. #4 BOND PINK, PRINT 1 SIDE ONLY , BLACK INK, PADDED 50 PER PAD STK # 22A0690<br>Department Approval - Single                                                                                                    |
| Pending                                                                                                    |
| Alex Doe<br>Single Approver for Dept                                                                                                    |
|                                                                                                    |
| Enter Approver Comments                                                                                                    |
|                                                                                                    |
| Return to Worklist                                                                                                    |

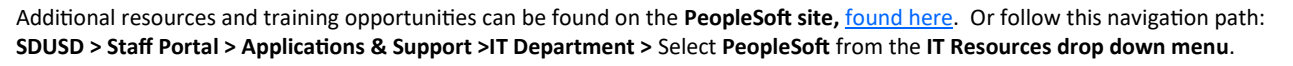

PeopleSoft FIN—Site Administrators

1

San Diego Unified

# How to Manage eProcurement Requisitions

 Review requisition details including the budget string. When finished, click the (X) in the upper right corner of browser tab to close and return to requisition.

| ary View 🗙 🔇 Re                                     | quisition                                                                                                    | ×                                                                                                    |                                                                                                    |
|-----------------------------------------------------|----------------------------------------------------------------------------------------------------|----------------------------------------------------------------------------------------------------|----------------------------------------------------------------------------------------------------|
| dwatraining.sandi.net/                              | psc/fin92tm/view/%7b/                                                                                                    | 2%76/CAS#974                                                                                                    | p92kMEQ1UWMV7dhasf0T 🛧                                                                                                    |
|                                                     | Requester: 180302                                                                                                    |                                                                                                    | Status: Pending Approval                                                                                                    |
|                                                     | Requested By: Kris Doe                                                                                                    | //                                                                                                    | Currency: USD                                                                                                    |
| Erase markers Rm1                                   | Entered Date: 2/14/24                                                                                                    |                                                                                                    | Requisition Total: 84.36                                                                                                    |
| -622-5505, cdoe@sandi.net                           | t                                                                                                    | 5\                                                                                                    |                                                                                                    |
| Expo Dry Erase Markers,                             | Quantity: 6.0000                                                                                                    | Important! R<br>accuracy. Cli<br>details tab w                                                                                                    | leview requisition details for<br>ck (x) to close Requisition<br>hen done.                                                                                                    |
| Ship To: 5983A<br>Due Date:<br>Freight Terms:DESTIN | Address:<br>Supply Center<br>2351 Cardinal L                                                                                                    | Ln BLDG K                                                                                                    | Shipping Quantity: 6.0000<br>Shipping Total: 51.96                                                                                                    |
|                                                     | Any View X S Re<br>dwatraining.sandi.net/<br>Erase markers Rm1<br>-622-5505, cdoe@sandi.ne<br>Expo Dry Erase Markers,<br>Ship To: 5983A<br>Due Date:<br>Freight Terms:DESTIN | Any View ×<br>Requisition<br>dwatraining.sandi.net/<br>Requester: 180302<br>Requested By: Kris Doe<br>Erase markers Rm1<br>Entered Date: 2/14/24<br>-622-5505, cdoe@sandi.net<br>Expo Dry Erase Markers, Quantity: 6.0000<br>Ship To: 5983A<br>Due Date: Supply Center<br>Freight Terms:DESTIN<br>Supply Canter<br>Supply Center<br>Freight Terms:DESTIN<br>Comparison | Any View × Sequisition<br>dwatraining.sandi.net/<br>Erase markers Rm1 Entered Date: 2/14/24<br>-622-5505, cdoe@sandi.net<br>Expo Dry Erase Markers, Quantity: 6.0000<br>Ship To: 5983A Address:<br>Due Date: Supply Center<br>Freight Terms:DESTIN 2351 Cardinal Ln BLDG K |

- To approve items , continue to *next step*.
- To deny items, go to Step 8.

## To Approve All Items

- 6. Make sure items to approve are checked. Click **Approve**.
- Line Information ⑦ Line Information 1-2 of 2 🗸 Ъ **耳** Q Line Item Description Supplier Name Quantity UOM Price 1 🛞 Expo Dry Erase Markers, Fine.. STAPLES DC-001 6.0000 DZ 8.66 USD USD 2 🛞 Expo Dry Erase Markers, Chis.. STAPLES DC-001 5.0000 DZ 6.48 USD USD 6 Select All / Deselect All 0 Approve Denv View Line Details
- Review confirmation. Click Return to Worklist link to manage other requisitions.

### Requisition Approval

### Confirmation

Staples Dry Erase markers Rm1 has been approved.

#### Review/Edit Approvers

#### **Requisition Approval**

| Line 1:Approved<br>Expo Dry Erase Markers, Fine Ti | o, Black, 12/Pa                                                                                                    | ack (86001)                                                                                                    |                                                                                                    |
|----------------------------------------------------|----------------------------------------------------------------------------------------------------|----------------------------------------------------------------------------------------------------|----------------------------------------------------------------------------------------------------|
| ment Approval - Single                             |                                                                                                    |                                                                                                    |                                                                                                    |
| roved                                              |                                                                                                    |                                                                                                    |                                                                                                    |
| Kris Doe                                           |                                                                                                    |                                                                                                    |                                                                                                    |
| Single Approver for Dept<br>03/07/24 - 10:43 AM    |                                                                                                    |                                                                                                    |                                                                                                    |
| Line 2:Approved                                    |                                                                                                    |                                                                                                    |                                                                                                    |
| Expo Dry Erase Markers, Chisel                     | lip, Black, 12/                                                                                                    | Pack (80001)                                                                                                    |                                                                                                    |
| ment Approval - Single                             |                                                                                                    |                                                                                                    |                                                                                                    |
| roved                                              |                                                                                                    |                                                                                                    |                                                                                                    |
| Kris Doe                                           |                                                                                                    |                                                                                                    |                                                                                                    |
| Single Approver for Dept                           |                                                                                                    |                                                                                                    |                                                                                                    |
|                                                    | Line 1:Approved<br>Expo Dry Erase Markers, Fine Tip<br>ment Approval - Single<br>roved<br>Kris Doe<br>Single Approver for Dept<br>03/07/24 - 10:43 AM<br>Line 2:Approved<br>Expo Dry Erase Markers, Chisel T<br>ment Approval - Single<br>roved<br>Kris Doe | Line 1:Approved<br>Expo Dry Erase Markers, Fine Tip, Black, 12/Pa<br>ment Approval - Single<br>roved<br>Kris Doe<br>Single Approver for Dept<br>03/07/24 - 10:43 AM<br>Line 2:Approved<br>Expo Dry Erase Markers, Chisel Tip, Black, 12/<br>ment Approval - Single<br>roved<br>Kris Doe | Line 1:Approved<br>Expo Dry Erase Markers, Fine Tip, Black, 12/Pack (86001)<br>ment Approval - Single<br>roved<br>Kris Doe<br>Single Approver for Dept<br>03/07/24 - 10:43 AM<br>Line 2:Approved<br>Expo Dry Erase Markers, Chisel Tip, Black, 12/Pack (80001)<br>ment Approval - Single<br>roved<br>Kris Doe<br>Kris Doe |

Additional resources and training opportunities can be found on the **PeopleSoft site**, <u>found here</u>. Or follow this navigation path: SDUSD > Staff Portal > Applications & Support >IT Department > Select PeopleSoft from the IT Resources drop down menu. PeopleSoft FIN—Site Administrators

2

San Diego Unified

## How to Manage eProcurement Requisitions

### To Deny Items

- In the line details, check line item(s) to deny.
- Scroll to the bottom of page and enter reason for denial in Enter Approver Comments. Important! .Required to deny items.
- 10. Click Deny.
- 11. Requisition Approval displays requisition status as *"See Lines"* indicating part of the order was denied.
- Denied item details display in Requisition Approval section. Click View/Hide Comments link, or expand Comments in denied line to view comments.
- Line items that were not denied are active and checked indicating further action is necessary. Follow Approval steps (6-7) to approve pending items, or click Return to Worklist link.

|                                                                                                    |                                                                                                    |                                                                                             | 1-2 -                                                   | f2 v 1                                                                                                    |                                                                                            |
|----------------------------------------------------------------------------------------------------|----------------------------------------------------------------------------------------------------|---------------------------------------------------------------------------------------------|---------------------------------------------------------|----------------------------------------------------------------------------------------------------|--------------------------------------------------------------------------------------------|
|                                                                                                    |                                                                                                    |                                                                                             | 1-2 01                                                  |                                                                                                    |                                                                                            |
| Item Description                                                                                                    | Supplier Name                                                                                                    | Quantity                                                                                    | UOM                                                     | Price                                                                                                    |                                                                                            |
|                                                                                                    | GRAPHIQUES                                                                                                    | 10.0000                                                                                     | PAD                                                     | 2.00 USD                                                                                                    | USD                                                                                        |
| Image: Optimized state   2   Image: Optimized state   ABSENCE EXCUSE FOR PARENTS     S   S                                                                                                    | GRAPHIQUES                                                                                                    | 15.0000                                                                                     | PK                                                      | 3.00 USD                                                                                                    | USD                                                                                        |
| Select All / Deselect All                                                                                                    |                                                                                                    | Dony                                                                                        |                                                         | 1                                                                                                    | 10                                                                                         |
|                                                                                                    |                                                                                                    | Delly                                                                                       |                                                         | r                                                                                                    |                                                                                            |
| Review/Edit Approvers<br>Requisition Approval                                                                                                    |                                                                                                    |                                                                                             |                                                         |                                                                                                    |                                                                                            |
| <ul> <li>Line 1:Pending<br/>Assence RePORT CANCELLATION 3, 54 X 2 12 IN 29 LB #18000</li> </ul>                                                                                                    | 0 754 2557 1 166 OK                                                                                                    | UT BLACK BK                                                                                 | -                                                       | 10 PER 174                                                                                                    | 224080                                                                                     |
| Inexe. Income in                                                                                                    | Roqui                                                                                                    | red/Enter                                                                                   | donia                                                   |                                                                                                    | -                                                                                          |
| Afex Doe<br>Single Agenow for Dagt                                                                                                    | reaso                                                                                                    | n in Enter                                                                                  | Appro                                                   | over                                                                                                    | -9                                                                                         |
| Enter Approver Comments                                                                                                    | Comn                                                                                                    | ients.                                                                                      | -v                                                      |                                                                                                    |                                                                                            |
| Found extra box of forms in storage closet. No longer need                                                                                                    | ded on this req. Oth                                                                                                    | er item is Oł                                                                               | <                                                       |                                                                                                    | æ                                                                                          |
|                                                                                                    |                                                                                                    |                                                                                             |                                                         |                                                                                                    | 4                                                                                          |
| isition Approval                                                                                                    |                                                                                                    |                                                                                             |                                                         |                                                                                                    |                                                                                            |
| Business Unit SDUSD                                                                                                    |                                                                                                    |                                                                                             |                                                         |                                                                                                    |                                                                                            |
| Requisition ID REQ532803                                                                                                    |                                                                                                    |                                                                                             |                                                         |                                                                                                    |                                                                                            |
| Requisition Kris Dee Forms                                                                                                    |                                                                                                    |                                                                                             |                                                         |                                                                                                    |                                                                                            |
| ed on 03/07/202                                                                                                    |                                                                                                    |                                                                                             |                                                         |                                                                                                    |                                                                                            |
|                                                                                                    |                                                                                                    |                                                                                             |                                                         |                                                                                                    |                                                                                            |
| 11 → Status See Lines                                                                                                    | Total Amoun                                                                                                    | t                                                                                           |                                                         | 65                                                                                                    | 5.00 USD                                                                                   |
| 11 → Status See Lines                                                                                                    | Total Amoun                                                                                                    | t                                                                                           |                                                         | 65                                                                                                    | 5.00 USD                                                                                   |
| 11 → Status See Lines<br>Budium                                                                                                    | Total Amoun                                                                                                    | t                                                                                           | Viau r                                                  | 65<br>vintable ve                                                                                                    | 5.00 USD                                                                                   |
| 11 → Status See Lines<br>Bus iority Medium<br>Puester's Justificatus Valid<br>.ine Information ③                                                                                                    | Total Amoun                                                                                                    | t                                                                                           | View p                                                  | 65<br>printable ver                                                                                                    | 5.00 USD                                                                                   |
| Image: Status     See Lines       But     Fiority     Medium       quester's Justification entries     Valid       Line Information     ③                                                                                                    | Total Amoun                                                                                                    | t                                                                                           | View p                                                  | 65<br>printable ver                                                                                                    | 5.00 USD                                                                                   |
| 11 → Status See Lines<br>But Medium<br>Puester's Justificator enter<br>No justification enter<br>Line Information ⑦<br>Information                                                                                                    | Total Amoun                                                                                                    | t<br>nts                                                                                    | View p                                                  | 65<br>printable ver                                                                                                    | 5.00 USD<br>rsion                                                                          |
| 11     Status     See Lines       But     Information     Valid                                                                                                    | Total Amoun                                                                                                    | t<br>nts<br>I Quantity                                                                      | View p                                                  | 65<br>printable ver<br>2 ~ 1<br>A Price                                                                                                    | 5.00 USD                                                                                   |
| 11     Status     See Lines       Building     Building     Medium       Projectification entrieves     Valid       .ine Information     ⑦       Line     Item Description       ©     1     ■       Absence Report Cancellation                                                                                                    | Total Amoun                                                                                                    | t<br>d d<br>Quantity<br>10.000                                                              | View p<br>1-2 of<br>UON<br>PAD                          | 66<br>brintable ver<br>2 ~ 1<br>4 Price<br>2.00 US                                                                                                    | 5.00 USD<br>rsion                                                                          |
| 11 → Status       See Lines         uester's Justification entries       Valid         uester's Justification entries       Valid         ine Information       ?         Information       ?         0       1       #         ABSENCE EXCUSE FOR PARENTS       S                                                                                                    | Total Amoun<br>Header Comme<br>GRAPHIQUES<br>GRAPHIQUES                                                                                  | t<br>d<br>Quantity<br>10.000<br>15.000                                                      | View p<br>1-2 of<br><b>UOM</b><br>PAD<br>PK             | 65<br>printable ver<br>12 		 12<br>12 		 12<br>12 		 1 | 5.00 USD<br>rsion<br>D USD<br>D USD                                                        |
| 11     Status     See Lines       Budin     Budin     Medium       uester's Justification entries     Valid       uine Information     ?       Information       ©     1       ©     2       Image: Absence Excuse For Parents       S                                                                                                    | Total Amoun<br>Header Comme<br>GRAPHIQUES<br>GRAPHIQUES                                                                                  | t<br>A Quantity<br>10.000<br>15.000                                                         | View p<br>1-2 of<br>UON<br>PAD<br>PK                    | 65<br>printable ver<br>2 ~ 1<br><b>A Price</b><br>2.00 US<br>3.00 US                                                                                                    | s.oo USD                                                                                   |
| Image: Status       See Lines         Built of the status       Medium         Purster's Justification enterior       Valid         Line Information       Information         Information       Image: Status         Line       Item Description         1       Image: Absence Excuse For Parents         2       Image: Absence Excuse For Parents         s       s         elect All / Deselect All       Image: Approver                                                                                                    | Header Comme<br>Supplier Name<br>GRAPHIQUES<br>GRAPHIQUES                                                                                | t<br>nts<br>Quantity<br>10.000<br>15.000                                                    | View p<br>1-2 of<br><b>UON</b><br>PAD<br>PK             | 65<br>printable ver<br>12 		 14<br><b>Price</b><br>2.00 US<br>3.00 US                                                                                                    | s.oo USD<br>rsion<br>D USD<br>D USD                                                        |
| 11       Status       See Lines         Building       Building       Medium         quester's Justification entering       Valid         .ine Information       Information         Information       Image: Second Second Sec                                                                                                    | Total Amoun<br>Header Comme<br>GRAPHIQUES<br>GRAPHIQUES                                                                                  | t at a a a a a a a a a a a a a a a a a a                                                    | View p<br>1-2 of<br>PAD<br>PK                           | 66<br>arintable ver<br>2 ~ 1<br><b>1 Price</b><br>2.00 US<br>3.00 US                                                                                                    | 5.00 USD                                                                                   |
| 11       Status       See Lines         Build of the second of the second of the | Total Amoun<br>Header Comme<br>GRAPHIQUES<br>GRAPHIQUES<br>e                                                                             | t It It It It It It It It It It It It It                                                    | View p<br>1-2 of<br>PAD<br>PK                           | 65<br>printable ver<br>2 ~ 10<br>M Price<br>2.00 US<br>3.00 US                                                                                                    | 5.00 USD                                                                                   |
| 11       → Status       See Lines         Building       Building       Medium         quester's Justification entering       Valid         .ine Information       ③         Information         Information         1       Image: ABSENCE REPORT CANCELLATION         0       2       Image: ABSENCE EXCUSE FOR PARENTS         sidect All / Deselect All       ✓         View Line Details       ✓         eview/Edit Approvers       approv         cuisition Approval       Line 1:Denied         ABSENCE REPORT CANCELLATION 3:3/4 X 2:1/2 IN 20 LB, #4 BONN                                                                                                    | Total Amoun<br>Header Comme<br>GRAPHIQUES<br>GRAPHIQUES<br>e<br>PINK, PRINT 1 SIDE                                                       | t<br>nts<br>Quantity<br>10.000<br>15.000<br>Deny                                            | View p<br>1-2 of<br>PAD<br>PK                           | 66<br>arintable ver<br>2 ~ 1<br><b>A Price</b><br>2.00 US<br>3.00 US<br>3.00 US                                                                                                    | 5.00 USD                                                                                   |
| 11 → Status       See Lines         Building of the status       Valid         uester's Justification       Valid         uester's Justification       Valid         ine Information       ?         Information       ?         uester's Justification       ?         Information       ?         1       Image: Absence RePort Cancellation         0       2       Image: Absence Excuse For PARENTS         select All / Deselect All       Image: Absence Excuse For Parents         view Line Details       Image: Approvers         quisition Approval       Line 1:Denied         Absence REPORT CANCELLATION 3-3/4 X 2-1/2 IN 20 LB, #4 BOND         partment Approval - Single       Image: Approval - Single                                                                                                    | Total Amoun<br>Header Comme<br>GRAPHIQUES<br>GRAPHIQUES<br>e<br>D PINK, PRINT 1 SIDE (                                                   | t<br>a<br>a<br>a<br>a<br>a<br>a<br>a<br>a<br>a<br>a<br>a<br>a<br>a                          | View p<br>1-2 of<br>PAD<br>PK                           | 65<br>arintable ver<br>2 ~ 1<br>4 Price<br>2.00 US<br>3.00 US<br>ew/Hide Co                                                                                                    | 5.00 USD<br>rsion<br>D USD<br>SD USD<br>SD USD                                             |
| Status See Lines Figure 1: Status See Lines Figure 1: Sustification entropy Medium Construction entropy Medium Construction                                                                                                    | Total Amoun<br>Header Comme<br>GRAPHIQUES<br>GRAPHIQUES<br>e<br>D PINK, PRINT 1 SIDE (                                                   | t<br>A<br>A<br>A<br>A<br>A<br>A<br>A<br>A<br>A<br>A<br>A<br>A<br>A                          | View p<br>1-2 of<br>PAD<br>PK                           | 65<br>xintable ver<br>2 ~ 11<br><b>A Price</b><br>2.00 US<br>3.00 US<br>w/Hide Co                                                                                                    | 5.00 USD                                                                                   |
| 11 → Status       See Lines         unine       Notification enternation         Valid       Valid         .ine Information       ?         Information       ?         1       Image: Absence Report Cancellation         2       Image: Absence Excuse For Parents         Source       Absence Excuse For Parents         Source       Source         viewLine Details       ✓ Approv         eview/Edit Approvers       Cancellation 3-3/4 X 2-1/2 in 20 LB, #4 Bond         partment Approval - Single       Absence Report of Deat         Organization Approval       Source         Single Approver - Single       Absence Tor Deat         Organ       Absence Report of Deat         Operation Approval - Single       Absence Tor Deat         Operation Approval - Single       Absence Tor Deat         Operation Approval - Single       Absence Tor Deat         Operation Approval - Single       Absence Tor Deat         Operation Approval - Single       Absence Tor Deat         Operation Approval - Single       Absence Tor Deat         Operation Approval - Single       Absence Tor Deat         Operation Approval - Single       Approval - Single         Absence Tore Deat       Absence Tor Deat                                                                                                    | Total Amoun<br>Header Comme<br>GRAPHIQUES<br>GRAPHIQUES<br>e<br>D PINK, PRINT 1 SIDE (                                                   | t<br>nts<br>Quantity<br>10.000<br>15.000<br>Deny<br>Deny                                    | View p<br>1-2 of<br>PAD<br>PK                           | 65<br>printable ver<br>12 V 11<br><b>A Price</b><br>2.00 US<br>3.00 US<br>3.00 US                                                                                                    | 5.00 USD                                                                                   |
| 11       Status       See Lines         Build of the second of the second of the | Total Amoun<br>Header Comme<br>GRAPHIQUES<br>GRAPHIQUES<br>e OPINK, PRINT 1 SIDE O<br>storage closet N                                   | t<br>nts<br>Quantity<br>10.000<br>Deny<br>Deny                                              | View p<br>1-2 of<br>PAD<br>PK<br>Vie                    | 65       2        1     Price       2.00 US       3.00 US                                                                                                    | 5.00 USD                                                                                   |
| 11       Status       See Lines         understores       Valid         understores       Valid         understores       Valid         understores       Valid         understores       Valid         understores       Valid         understores       Valid         understores       ABSENCE REPORT CANCELLATION         0       1       ABSENCE EXCUSE FOR PARENTS         0       2       ABSENCE EXCUSE FOR PARENTS         0       2       ABSENCE EXCUSE FOR PARENTS         0       2       ABSENCE EXCUSE FOR PARENTS         0       2       ABSENCE EXCUSE FOR PARENTS         0       2       ABSENCE EXCUSE FOR PARENTS         0       2       ABSENCE EXCUSE FOR PARENTS         0       2       ABSENCE ANCELLATION 3-3/4 X 2-1/2 IN 20 LB. #4 BOND         0       2       Single Approver to Dept         0       2       Single Approver to Dept         0       2       Single Approver to Dept         0       2       Single Approver to Dept         0       2       Single Approver to Dept         0       2       Single Approver to Dept         0       2       S                                                                                                    | Total Amoun<br>Header Comme<br>GRAPHIQUES<br>GRAPHIQUES<br>e 2<br>D PINK, PRINT 1 SIDE (<br>storage closet. N                            | t<br>nts<br>Quantity<br>10.000<br>15.000<br>Deny<br>Deny<br>Deny                            | View p<br>1-2 of<br>PAD<br>PK<br>View p<br>PK           | 65<br>rintable ver<br>2 ∨ 10<br><b>A Price</b><br>2.00 US<br>3.00 US<br>3.00 US<br>Conter item                                                                                                    | s.ou USD                                                                                   |
| 11       Status       See Lines         Build of the status       Valid         Units       Valid         Units       Valid         Information       ()         Information       ()         Infor                                                                                                    | Total Amoun<br>Header Comme<br>GRAPHIQUES<br>GRAPHIQUES<br>e<br>D PINK, PRINT 1 SIDE 0                                                   | t<br>nts<br>Quantity<br>10.000<br>15.000<br>Deny<br>DNLY<br>12<br>NLY, BLACK II             | View p<br>1-2 of<br>PAD<br>PK<br>Vie<br>vie<br>vie<br>k | 66       12     ~       1     Price       2.00 US       3.00 US                                                                                                    | s ou usp<br>rsion<br>D USD<br>D USD<br>D USD                                               |
| 11       Status       See Lines         Build of the second second | Total Amoun<br>Header Comme<br>GRAPHIQUES<br>GRAPHIQUES<br>e 2<br>D PINK, PRINT 1 SIDE 0<br>Storage closet. N<br>O PINK, PRINT 1 SIDE 0  | t<br>nts<br>Quantity<br>10.000<br>15.000<br>Deny<br>Deny<br>Deny<br>NLY, BLACK IN           | View p<br>1-2 of<br>PAD<br>PAD<br>PK<br>Vie<br>veded.   | 66       2     ~       1     Price       2.00 US       3.00 US                                                                                                    | s to USD<br>rision<br>D USD<br>D USD<br>ISD<br>ISD<br>ISD<br>ISD<br>ISD<br>ISD<br>ISD<br>I |
| 11 → Status       See Lines         Notification       Valid         Unine Information       Information         1       Information         2       Image: Absence Report Cancellation         0       1       Image: Absence Report Cancellation         0       2       Image: Absence Report Cancellation         0       2       Image: Absence Report Cancellation         0       2       Image: Absence Report Cancellation         0       2       Image: Absence Report Cancellation         0       2       Image: Absence Report Cancellation         0       2       Image: Absence Report Cancellation         0       2       Image: Absence Report Cancellation 3-3/4 X 2-1/2 in 20 LB. #4 Bond         0       2       Single         1       Image: Absence Report Cancellation 3-3/4 X 2-1/2 in 20 LB. #4 Bond         0       Single Approver for Dept         0       Single Approver for Dept         0       Single Approver for Dept         0       Single Approver for Dept         0       Single Approver for Dept         0       Single Approver for Dept         0       Comments         Alex Doe at 03/07/24 - 11:07 AM         0 <td< td=""><td>Total Amoun<br/>Header Comme<br/>GRAPHIQUES<br/>GRAPHIQUES<br/>e 20<br/>D PINK, PRINT 1 SIDE 0<br/>Storage Closet. N<br/>D PINK, PRINT 1 SIDE 0</td><td>t<br/>nts<br/>Quantity<br/>10.000<br/>15.000<br/>Deny<br/>DNLY<br/>,<br/>DNLY<br/>,<br/>NLY, BLACK IN</td><td>View p<br/>1-2 of<br/>PAD<br/>PK<br/>PK</td><td>65       orintable ver       2        1     Price       2.00 US       3.00 US</td><td>s.ou USD</td></td<>                                                                                                    | Total Amoun<br>Header Comme<br>GRAPHIQUES<br>GRAPHIQUES<br>e 20<br>D PINK, PRINT 1 SIDE 0<br>Storage Closet. N<br>D PINK, PRINT 1 SIDE 0 | t<br>nts<br>Quantity<br>10.000<br>15.000<br>Deny<br>DNLY<br>,<br>DNLY<br>,<br>NLY, BLACK IN | View p<br>1-2 of<br>PAD<br>PK<br>PK                     | 65       orintable ver       2        1     Price       2.00 US       3.00 US                                                                                                    | s.ou USD                                                                                   |
| 11       Status       See Lines         unine       initial initial initinitial initinitial initial initial initinitial initial initiniti          | Total Amoun<br>Header Comme<br>GRAPHIQUES<br>GRAPHIQUES<br>e<br>D PINK, PRINT 1 SIDE 0<br>Storage closet. N<br>D PINK, PRINT 1 SIDE 0    | t<br>nts<br>Quantity<br>10.000<br>15.000<br>Deny<br>Deny<br>Deny<br>Deny<br>NLY, BLACK IN   | View p<br>1-2 of<br>PAD<br>PK<br>PK                     | orintable ver<br>2  V Price 2.00 US 3.00 US w/Hide Cc Other item                                                                                                    | 5.00 USD                                                                                   |

Additional resources and training opportunities can be found on the **PeopleSoft site**, <u>found here</u>. Or follow this navigation path: SDUSD > Staff Portal > Applications & Support >IT Department > Select PeopleSoft from the IT Resources drop down menu. PeopleSoft FIN—Site Administrators

3

San Diego Unified